# Интеграция цен в программу Ceramic3D (версия 2.0.3.6143)

Для интеграции цен в расчеты Ceramic3D необходимо:

1) проверить наличие артикулов;

2) создать и заполнить файл по инструкции;

3) указать путь к файлу в программе Ceramic3D и настроить обновление файла с ценами из внешнего источника.

- 1. Проверка артикулов.
- 1.1. Для привязки цен все объекты должны содержать артикул.
- 1.2. Плитка 🗇 и объекты 🛜 из облачных каталогов, а также все обои уже содержат артикулы.
- 1.3. Плитка 🗇 и объекты 🚔 из файловых каталогов могут не содержать артикулы.
- 1.4. Инструкции по проверке, изменению и сохранению артикулов в приложениях.
- 2. Создать и заполнить файл по инструкции.
- 2.1. Первая строка содержит названия полей, присутствующих в файле, разделенные «;». Порядок может быть любой. У каждой позиции может быть только одна цена (либо за квадрат, либо за штуку, либо за коробку), остальные цены должны быть «О». Если будут заданы все цены, то используется цена за квадратный метр. Кроме того, вместо задания цены через эти поля, можно использовать альтернативный способ через пару «price» «unit».

|            | , , ,                                                                               |
|------------|-------------------------------------------------------------------------------------|
| Название   | Описание                                                                            |
| соde       | Артикул Обязательное поле Лолжен совпалать с артикулом в имени файла                |
| name       | Имя плитки. Не обязательное поле. Позволяет изменить НАЗВАНИЕ ПЛИТКИ                |
| nume       | указанное в имени файда.                                                            |
| group0     | Товарная группа.                                                                    |
| group1     | Товарная группа на английском языке.                                                |
| brand      | Название бренда позиции.                                                            |
| unit       | Единица измерения цены (1 – шт., 2 - м2, 3 - коробки).                              |
| price      | Цена. Единица измерения цены указывается в поле unit. Цену можно задавать либо      |
|            | через это поле, либо через поля pcprice, sqprice, boxprice. Приоритет у поля price. |
| pcprice    | Цена за штуку. Не обязательное поле. Если указано, то стоимость этой плитки в       |
|            | расчете будет браться за штуку (кол-во плиток * цена за штуку).                     |
| sqprice    | Цена за квадрат. Не обязательное поле. Если указано, то стоимость этой плитки в     |
|            | расчете будет браться за квадрат (суммарная площадь * цена за квадрат).             |
| boxprice   | Цена за коробку. Не обязательное поле. Если указано, то стоимость этой плитки в     |
|            | расчете будет браться за штуку (кол-во плиток / кол-во в коробке * цена за          |
|            | коробку).                                                                           |
| inbox      | Количество штук в коробке.                                                          |
| inboxsq    | м2 в коробке.                                                                       |
| dep        | Глубина плитки в мм. Не обязательное поле. Используется при расчете затирки.        |
| sq         | Площадь одной плитки в кв.м. Не обязательное поле. Если не задано, то площадь       |
|            | плитки будет браться из размеров (ширина * высота).                                 |
| tileweight | Масса одной плитки.                                                                 |
| boxweight  | Масса коробки.                                                                      |
| stock      | Остаток на складе. Не обязательное поле. Если задано, значение поля будет           |
|            | отображаться в дополнительном столбце в таблице расчета. Единицы измерения          |
|            | берутся.                                                                            |
|            |                                                                                     |

Таблица 1. Название столбцов и их описание

| stockunit | Единица измерения остатка на складе (1 – шт., 2 - м2, 3 - коробки). Если не задано, |
|-----------|-------------------------------------------------------------------------------------|
|           | то считается, что м2.                                                               |

- 2.2. Вторая и последующие строки определяют значения перечисленных в первой строке полей в том же порядке. Значения так же разделяются «;». Разделитель десятичных дробей должен быть «.».
- 2.3. Сохранять таблицу нужно в одностраничном csv-файле. Первая строка таблицы должна содержать имена полей, перечисленных выше.
- 3. Указать путь к файлу price.csv<sup>1</sup>.
- 3.1. Сохранить файл price.csv в памяти рабочего компьютера или в папке с общим доступом.
- 3.2. Импортировать файл с ценами.
  - 1) «Правка» > «Настройки»

2) «Интеграция с системами» > «Импорт данных»

| 📓 Безымянный                                                                                                    | 1                                                                                                    | Настройки Х                                                                                                    |
|----------------------------------------------------------------------------------------------------|----------------------------------------------------------------------------------------------------|----------------------------------------------------------------------------------------------------|
| CERAMIC 3D <sup>®</sup>                                                                                                    | texim Tobaska Braz Odnacta Obsekta Okno Tonkauta<br>Commenta do "Utamenenue colicita obsekta" CtH-Z<br>Benyrts Shift+CtH-Z<br>→ Generation Shift+CtH-Z                                                                                                    | Основные<br>Дополнительно Экспорт                                                                                                    |
| Виды<br>Привялю<br>Привялю<br>Покомпь рад<br>Залема<br>Соемить Залема<br>Осемить Залема<br>Осемить Талтку<br>Перенешать<br>Паранетры укладои<br>Шарина цеа<br>1,5 у ин<br>Утоп наслона<br>Слешене С С Стант<br>Паранетры укладои<br>Паранетры укладои<br>Паранетры укладои<br>Паранетры укладои<br>Паранетры укладои<br>Паранетры укладои<br>Паранетры укладои<br>Сешенте С С С С С С С С С С С С С С С С С С С | Выреать СсигХ<br>Коперовать эссигХ<br>Коперовать усладу Shift-Curi C<br>Встаетть Встаетть СигК<br>Встаетть Встаетть СигК<br>Изменять размир полещения<br>Удлить все объекты в проекте<br>Удлить все объекты в проекте<br>СигК выделение<br>СигК выделение<br>СигК Встаетть СигК видах<br>Обновить материалы в проекте<br>2 Настройка | Интерфейс<br>FTP<br>Пути<br>Обновление<br>Модуль визуализации<br>Оповещения<br>Расчет<br>Статистика<br>Авторизация<br>Инпорт<br>Заказы<br>Отчет<br>Ресурсы<br>Модуль Готовые Решения<br>Модуль Готовые Решения<br>Модуль Готовые Решения<br>Модуль Готовые Решения<br>Модуль Готовые Системами<br>Интервал проверки обновления (мин)<br>Основлять автоматически С FTP С НТТР<br>Иня пользователя<br>Пароль<br>Сервер [:port]<br>Тайнаут соединения (сек)<br>Саталог на сервер / URL<br>Интервал проверки обновления (мин) |
|                                                                                                    |                                                                                                    | Сохранить Отмена                                                                                                    |

- 3.3. «Проверять наличие цены у каждой позиции в расчете»: проверка наличия цены для каждого объекта проекта при расчете. В случае отсутствия цены будет выведено предупреждение.
- 3.4. «Проверка цен»: сформировать и сохранить сsv-таблицу для объектов каталога без цен.
- 3.5. «Обновлять автоматически»: перезаписывать файл цен (price.csv) данными из другого файла. Например, при запуске скрипта 1с формируется файл с ценами и сохраняется на сервере компании. При включенном автоматическом обновлении программа будет автоматически перезаписывать файл с ценами. Данные для доступа к серверу заполняются ниже.
- 3.6. «Интервал проверки обновления (мин)»: период времени в минутах, через которое происходит перезапись файла price.csv.

<sup>&</sup>lt;sup>1</sup> Название файла может отличаться

# Обновление цен в расчете

- 1. Левым кликом запустить расчет
- 2. Применить цены из файла price.csv: «Файл» > «Пересчитать информацию о ценах».

| Протити пледоращие запаст с социа и сондата с сондата с со сосната со сосната с со сосната с со сосната с со сосна со со сосната с со сосната с | Экспорт в Excel |                                                             | 238T6 86     | клеику 🔛                |             |                                                                                                    |         |                       |        |               |                |            |            |        |                |
|----------------------------------------------------------------------------------------------------|-----------------|-------------------------------------------------------------|--------------|-------------------------|-------------|----------------------------------------------------------------------------------------------------|---------|-----------------------|--------|---------------|----------------|------------|------------|--------|----------------|
| Слинат         Штук         Кв. м.         Соробок         За илуку         За коробу         Сили         Одна           639627         Ланиат         639627         Ланиат         За коробу         Сили         Одна         Одна                                                                                                    | Выгрузить спец  | рормацию о пли<br>ификацию                                  | • В ко       | робке                   | Vuet        | поповинок                                                                                                    | На бой  |                       | Bcero  |               |                | Цена       |            | Скилка | Сумма          |
| Едер 3 липс с ода изсима с ода одо         0         0.00 / He оденяттированная бе одо 0,00%         50         12,35         0         0.00         0.00         0.00%         0.00           Вид раппорта         Арикул         Метод расчета         Ширина рупона         Раппорт         Симцение         Залас         Рупонов         Кв.         За кв. м.         Симцена         Симцена         Одо 0%         0,00         Одо 0%         0,00%         0,00         Одо 0%         0,00%         0,00         Одо 0%         0,00         Одо 0%         0,00         0,00         0,00         0,00         0,00         0,00         0,00         0,00         0,00         0,00         0,00                                                                                                    |                 | 619627 Ламин                                                | Штук<br>ат   | Кв. м.                  | 5 401       | In the second second se |         | Штук                  | Кв. м. | Коробок       | За штуку       | За кв. м.  | За коробку | оклдна | Cymmu          |
| Цантов         Нитого: 0,0         Нитого: 0,0         Нитого: 0,0           Зид раппорта         Артикул         Метод расчета         Ширина рулона         Длина рулона         Раппорт         Смещение<br>рисунка         Запас         Всего         Цена         Скидка         Синдка         Сумма           Зид раппорта         Артикул         Метод расчета         Ширина рулона         Длина рулона         Раппорт         Смещение<br>рисунка         Запас         Всего         Цена         Скидка         Сумма           Завариторта         1060 мм         10050 мм         640 мм         0 мм         0,00%         2         10,80         0,00         0,00%         0,00         0,00%         0,00         0,00         0,00%         0,00         0,00         0,00%         0,00         0,00         0,00         0,00%         0,00         0,00         0,00         0,00         0,00         0,00         0,00         0,00         0,00         0,00         0,00         0,00         0,00         0,00         0,00         0,00         0,00         0,00         0,00         0,00         0,00         0,00         0,00         0,00         0,00         0,00         0,00         0,00         0,00         0,00         0,00         0,                                                                                                    |                 | Egger 33 клас<br>сосна касцина<br>фаской 1,99<br>кв.м. 8 мм | с<br>с 0     | 0,00                    | Не ориент   | ированная бе 💌                                                                                                    | 0,00%   | 50                    | 12,35  | 0             | 0,00           | 0,00       | 0,00       | 0,00%  | 0,00           |
| Занд раппорта         Артикул         Метод расчета         Ширина рулона         Линна рулона         Раппорт         Смещение рисунка         Запас         Рулонов         Кв. м.         За рулон         За кв. м.         Скидка         Сумма           998977<br>ALESSANDRO         Ва раппорта         1060 мм         10050 мм         640 мм         0 мм         0,00%         2         10,80         0,00         0,00%         0,00%         0,00         0,00%         0,00         0,00%         0,00%         0,00         0,00%         0,00%         0,00         0,00%         0,00%         0,00         0,00%         0,00%         0,00         0,00%         0,00%         0,00         0,00%         0,00%         0,00         0,00%         0,00%         0,00%         0,00%         1         0,00%         0,00%         0,00%         0,00%         0,00%         0,00%         0,00%         0,00%         0,00%         0,00%         0,00%         0,00%         0,00%         0,00%         0,00%         0,00%         0,00%         0,00%         0,00%         0,00%         0,00%         0,00%         0,00%         0,00%         0,00%         0,00%         0,00%         0,00%         0,00%         0,00%         0,00%         0,00%         0,00% <td></td> <td></td> <td></td> <td></td> <td></td> <td>0</td> <td></td> <td></td> <td></td> <td></td> <td></td> <td></td> <td></td> <td></td> <td>Итого: 0,0</td>                                                                                                    |                 |                                                             |              |                         |             | 0                                                                                                    |         |                       |        |               |                |            |            |        | Итого: 0,0     |
| Marce         Prod         Marce         Procymea         Pynones         Rs. M.         За рупон         За кк. M.         Marce         Marce <td>Вид раппорта</td> <td>Артикул</td> <td>Метод расч</td> <td>чета Ши</td> <td>рина рулона</td> <td>Длина рулона</td> <td>Раппорт</td> <td>Смещение</td> <td>Запас</td> <td>E</td> <td>Icero</td> <td>L</td> <td>ена</td> <td>Скидка</td> <td>Сумма</td>                                                                                                    | Вид раппорта    | Артикул                                                     | Метод расч   | чета Ши                 | рина рулона | Длина рулона                                                                                                    | Раппорт | Смещение              | Запас  | E             | Icero          | L          | ена        | Скидка | Сумма          |
| MB99977 ALESSANDRO         Bespannopra         1060 мм         10050 мм         640 мм         0 мм         0,00%         2         10.80         0,00         0,00         0,00%         0,00         0,00         0,00%         0,00         0,00%         0,00         0,00%         0,00         0,00%         0,00         0,00%         0,00         0,00%         0,00%         0,00%         0,00%         0,00%         0,00%         0,00%         0,00%         0,00%         0,00%         0,00%         0,00%         0,00%         0,00%         0,00%         0,00%         0,00%         0,00%         0,00%         0,00%         0,00%         0,00%         0,00%         0,00%         0,00%         0,00%         0,00%         0,00%         0,00%         0,00%         0,00%         0,00%         0,00%         0,00%         0,00%         0,00%         0,00%         0,00%         0,00%         0,00%         0,00%         0,00%         0,00%         0,00%         0,00%         0,00%         0,00%         0,00%         0,00%         0,00%         0,00%         0,00%         0,00%         0,00%         0,00%         0,00%         0,00%         0,00%         0,00%         0,00%         0,00%         0,00%         0,00%         0,00%                                                                                                    |                 |                                                             |              |                         | r p.y       | H b.)                                                                                                    |         | рисунка               |        | Рулонов       | Кв. м.         | За рулон   | За кв. м.  |        | -,             |
| Цвет         Название         Запас         Количество         Колео в улаковке         Цена улаковки         Улаковок         Сумма           Затирка (Черный глянцевый)         0,00%         1,54 кг         121,00 кг         0,00         1         0,00           Грунтовка         0,00%         59,40 кг         0,00 кг         0,00         0         0,00           Грунтовка         0,00%         4,75 л         0,00 л         0,00         0         0,00           Крестики         0,00%         348,00 шг         0,00 кг         0,00         0         0,00           Обойный клей         0,00%         0,27 кг         0,00 кг         0,00         0         0,00           Скида на плитку: 0,00%         Скида на плитку: 0,00%         Скида на плитку: 0,00%         Скида на плитку: 0,00%         Общая сумма: 0,0                                                                                                    |                 | 998977<br>ALESSANDRO                                        | Без раппорта | •                       | 1060 мм     | 10050 мм                                                                                                    | 640 мм  | 0 мм                  | 0,00%  | 2             | 10,80          | 0,00       | 0,00       | 0,00%  | 0,00           |
| Цвет         Название         Запас         Количество         Коливо в улаковеке         Цена улаковски         Улаковок         Сумма           Затирка (Черный глянцевый)         0,00%         1,54 кг         121,00 кг         0,00         1         0,00           Кпей         0,00%         59,40 кг         0,00 кг         0,00         0         0,00           Грунтовка         0,00%         4,75 л         0,00 л         0,00         0         0,00           Крестики         0,00%         348,00 шг         0,00 кг         0,00         0         0,00           Обойный клей         0,00%         0,27 кг         0,00 кг         0,00         0         0,00           Клей         0,00%         0,27 кг         0,00 кг         0,00         0         0,00           Конче и плитку:         0.00%         0,27 кг         0,00 кг         0,00         0         0,00                                                                                                    | 20<br>          |                                                             |              |                         |             |                                                                                                    |         |                       |        |               |                |            |            |        | Итого: 0,0     |
| Затирка (Черный глянцевый)         0,00%         1,54 кг         121,00 кг         0,00         1         0,00           М         Клей         0,00%         59,40 кг         0,00 кг         0,00         0         0,00           Грунтовка         0,00%         4,75 л         0,00 л         0,00         0         0,00           Крестики         0,00%         348,00 шг         0,00 шг         0,00         0         0,00           Обойный клей         0,00%         0,27 кг         0,00 кг         0,00         0         0,00           Кней         0,00%         0,27 кг         0,00 кг         0,00         0         0,00                                                                                                    | Цвет            |                                                             | Ha           | азвание                 |             | 3an:                                                                                                    | ac      | Количество            | Кол-   | во в упаковке | Цена уг        | аковки     | Упаковок   |        | Сумма          |
| Клей         0,00%         59,40 кг         0,00 кг         0,00         0         0,00           Грунтовка         0,00%         4,75 л         0,00 п         0,00         0         0,00           Крестики         0,00%         348,00 шт         0,00 шт         0,00         0         0,00           Обойный клей         0,00%         0,27 кг         0,00 кг         0,00         0         0,00           Крестики         0,00%         0,27 кг         0,00 кг         0,00         0         0,00                                                                                                    |                 |                                                             | Затирка (Че  | рный глянце             | вый)        | 0,00                                                                                                    | %       | 1,54 кг               |        | 121,00 кг     | 0,0            | 10         | 1          |        | 0,00           |
| Грунтовка         0,00%         4,75 л         0,00 л         0,00         0,00           Крестики         0,00%         348,00 шт         0,00 шт         0,00         0         0,00           Обойный клей         0,00%         0,27 кг         0,00 кг         0,00         0         0,00           Скидка на плитку:         0.00%         0,27 кг         0,00 кг         0,00         0         0,00                                                                                                    | 1               |                                                             |              | Клей                    |             | 0,00                                                                                                    | %       | <mark>59,40 кг</mark> |        | 0,00 кг       | 0,0            | 10         | 0          |        | 0,00           |
| Крестики         0,00%         348,00 шт         0,00 шт         0,00         0         0,00           Обойный клей         0,00%         0,27 кг         0,00 кг         0,00         0         0,00           Итого: 0,00         0         0.00%         0.27 кг         0,00 кг         0,00         0         0,00                                                                                                    | 5               |                                                             | Гр           | унтовка                 |             | 0,00                                                                                                    | %       | <mark>4</mark> ,75 л  |        | 0,00 л        | 0,0            | 10         | 0          |        | 0,00           |
| Обойный клей         0,00%         0,27 кг         0,00 кг         0,00         0         0,00                      0,00         0,00         0,00         0,00         0,00         0,00         0,00         0,00         0,00                                                                                         <                                                                                                    | X               |                                                             | K            | рестики                 |             | 0,00                                                                                                    | %       | 348,00 шт             |        | 0,00 шт       | 0,0            | 10         | 0          |        | 0,00           |
| Итого: 0,00<br>Скидка на плитку: 0,00% Скидка на обои: % Общая сумма: 0,0                                                                                                    | 1               |                                                             | Обоі         | йны <mark>й</mark> клей |             | 0,00                                                                                                    | %       | 0,27 кг               |        | 0,00 кг       | 0,0            | 10         | 0          |        | 0,00           |
| Скидка на плитку: 0,00% Скидка на обои: % Общая сумма: 0,0                                                                                                    |                 |                                                             |              |                         |             |                                                                                                    |         |                       |        |               |                |            |            |        | Итого: 0,00    |
|                                                                                                    |                 |                                                             |              |                         |             |                                                                                                    |         |                       |        | Скидка        | на плитку: 0,0 | 00% Скидка | на обои: % | Общ    | ая сумма: 0,00 |

- 3. Цены в проектах сохраняются на момент сохранения проекта (на момент продажи).
- 4. При открытии сохраненного проекта цены в расчете автоматически не обновляются. Если необходимо пересчитать цены в проекте на текущий момент, необходимо последовательно нажать «Файл» > «Пересчитать информацию о ценах», затем «Рассчитать».

- 1. Открыть облачный каталог плитки 分
- 2. В открывшемся окне выбрать производителя и открыть содержимое любой коллекции Рядом с превью-изображением плитки последовательно указываются: артикул, название и размеры (рис. 1).

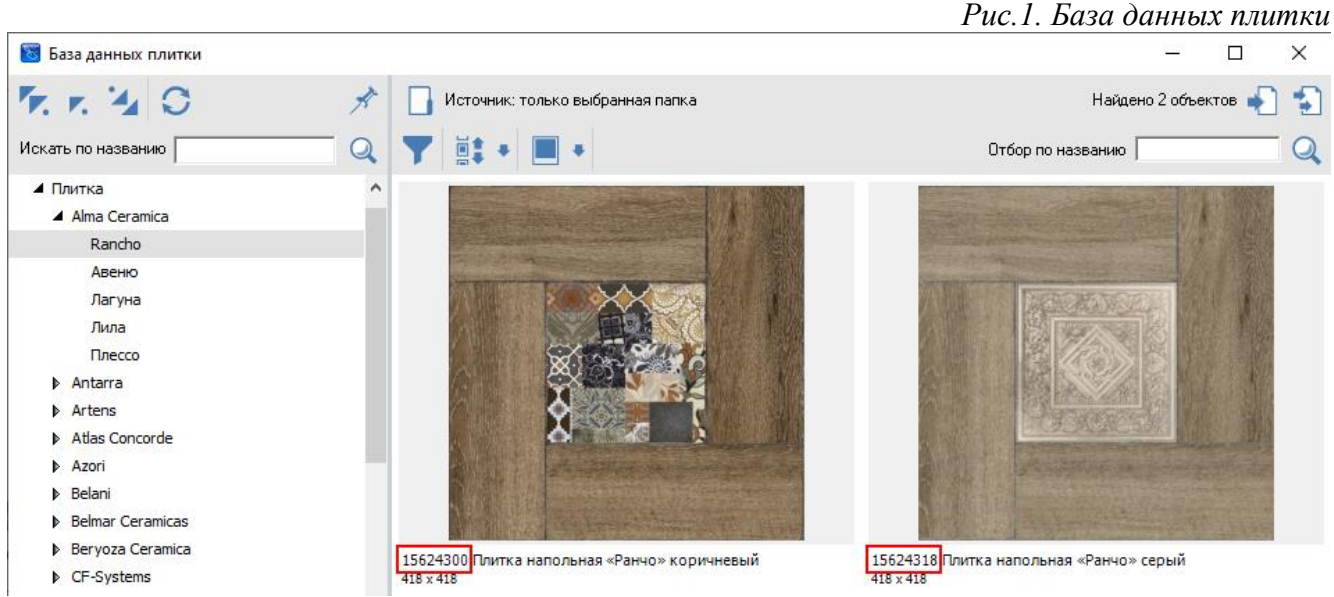

 Артикул плитки, используемой в проекте, можно найти в окне свойств плитки. Нельзя изменить артикул плитки из облачного каталога .

Допускается изменение артикула плитки из файлового каталога 🗔

# 1) Левыми кликом выделить плитку в буфере

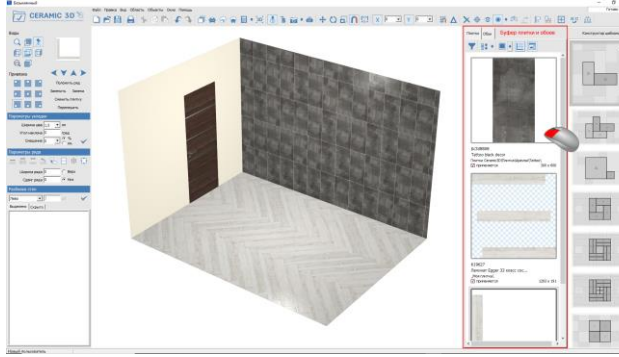

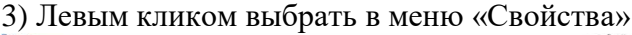

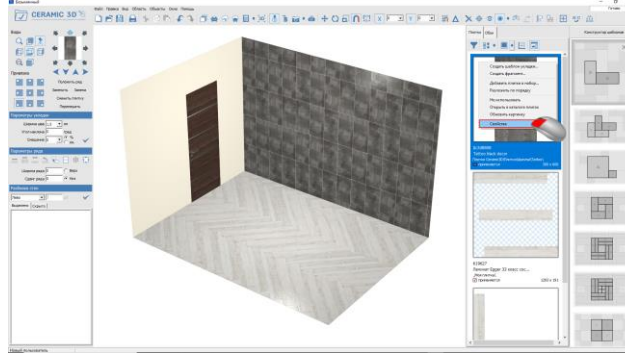

## 2) Правым кликом открыть меню.

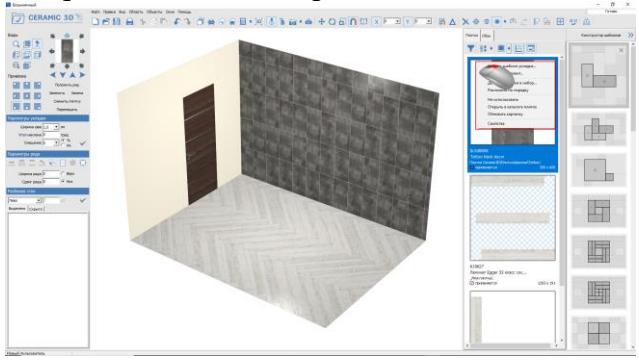

4) Артикул - в разделе «Основные свойства»

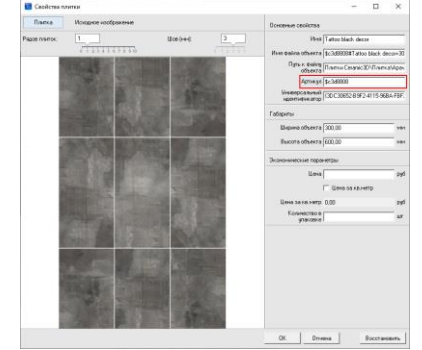

- 1. Закрыть программу.
- 2. Сохранить новую плитку или переименовать существующую.

1) Чтобы быстро перейти в каталоги, можно открыть меню правым кликом меню ярлыка

|          | Открыть                                                                |   |
|----------|------------------------------------------------------------------------|---|
| <b>e</b> | Сканировать программой ESET Endpoint Security<br>Расширенные параметры | T |
|          | Расположение файла                                                     |   |
|          | Enable/Disable Digital Signature Icons                                 |   |
| P        | Запуск от имени администратора                                         |   |
|          | MediaInfo                                                              |   |
|          | Исправление проблем с совместимостью                                   |   |
|          | Закрепить на начальном экране                                          |   |
|          | 7-Zip                                                                  |   |
|          | CRC SHA                                                                |   |
|          | Edit with Notepad++                                                    |   |
|          | Закрепить на панели задач                                              |   |
|          | Восстановить прежнюю версию                                            |   |
|          | Отправить                                                              |   |
|          | Вырезать                                                               |   |
|          | Копировать                                                             |   |
|          | Создать ярлык                                                          |   |
|          | Удалить                                                                |   |
|          | Переименовать                                                          |   |

2) Левый клик по «Расположение файла», чтобы открыть корневой каталог программы

| Ceram | ie 3D                                         |   |
|-------|-----------------------------------------------|---|
|       | Открыть                                       |   |
| e     | Сканировать программой ESET Endpoint Security |   |
|       | Расширенные параметры                         | > |
|       | Расположение файла                            |   |
|       | Enable/Disable Digital Signatur               |   |
| •     | Запуск от имени администратора                |   |
|       | MediaInfo                                     |   |
|       | Исправление проблем с совместимостью          |   |
|       | Закрепить на начальном экране                 |   |
|       | 7-Zip                                         | > |
|       | CRC SHA                                       | > |
| 2     | Edit with Notepad++                           |   |
|       | Закрепить на панели задач                     |   |
|       | Восстановить прежнюю версию                   |   |
|       | Отправить                                     | > |
|       | Вырезать                                      |   |
|       | Копировать                                    |   |
|       | Создать ярлык                                 |   |
|       | Удалить                                       |   |
|       | Переименовать                                 |   |
|       | Свойства                                      |   |

4) Сохранить новую или переименовать

соответствовать

Например,

шаблону:

600010002155#Лайн

| /LIU/Catal03                                                                                                    | g/ · · ·                                                                                |                  |                                                                   |           | существующу                                                                   | ую плитку                                                                                                    |                  |                                                                   |           |
|----------------------------------------------------------------------------------------------------|-----------------------------------------------------------------------------------------|------------------|-------------------------------------------------------------------|-----------|-------------------------------------------------------------------------------|----------------------------------------------------------------------------------------------------|------------------|-------------------------------------------------------------------|-----------|
| 🧾   🕑 📃 🛛   3D Экспириенс                                                                                                    |                                                                                         |                  | 2.77                                                              | □ ×       | 📕   🛛 🦲 🛛   3D Экспириенс                                                     |                                                                                                    |                  | 2.00                                                              | D X       |
| Файл Главная Поделиться Вид                                                                                                    |                                                                                         |                  |                                                                   | ~ 0       | сайл Главная Поделиться Вид                                                   |                                                                                                    |                  |                                                                   | ~ 0       |
| * Справнени Копировать Вставить на панени Копировать Вставить Ставить Ставить | Переместить в - Худалить - Новая<br>Копировать в - Переименовать<br>Упорядочить Создать | Свойства         | Выделить все<br>Снять выделение<br>Обратить выделение<br>Выделять |           | Эахрелить на панели Копировать Вставить В<br>Быстрого доступа<br>Бусер обмена | Переместить в - Худалить - В Социнальной Социнальной Социн | Свойства         | Выделить все<br>Снять выделение<br>Обратить выделение<br>Выделить |           |
| ← → → ↑ 🔜 « Lib → Catalog → 3arp                                                                                                    | узки > Russia > Italon A-M > 3D Экспириенс                                              | ~ 0              | 5 Поиск: 3D Экспириен                                             | c ,0      | ← → → ↑ 🔜 « Lib → Catalog → 3arp                                              | узки > Russia > Italon A-M > 3D Экспириенс                                                                                                    | ~ 1              | <ul> <li>Поиск: 3D Экспириенс</li> </ul>                          | х р       |
|                                                                                                    | • Mast                                                                                  | Дата изменения   | Ten                                                               | Размер    |                                                                               | A Mass                                                                                                    | Дата изменения   | Ten                                                               | Размер    |
| Ruseo                                                                                                    | 600010002155#Лайн матовый+400+800                                                       | 16.05.2019 13:55 | Файл "JPG"                                                        | 131 KE    | Ruseo                                                                         | 600010002155#Лайн матовый+400+800                                                                                                    | 16.05.2019 13:55 | Файл "JPG"                                                        | 131 KB    |
| Deserver 1                                                                                                    | G00010002155#Лайн матовый+400+800.nm                                                    | 16.05.2019 13:58 | Файл "NM"                                                         | 20 KE     | (i) Comments                                                                  | 600010002155#Лайн матовый+400+800.nm                                                                                                    | 16.05.2019 13:58 | Файл "NM"                                                         | 20 KB     |
| a porymenta                                                                                                    | 600010002156#Вэйв матовый+400+800                                                       | 16.05.2019 13:55 | Файл "JPG"                                                        | 41 KE     |                                                                               | 600010002156#Вэйв матовый+400+800                                                                                                    | 16.05.2019 13:55 | Файл "JPG"                                                        | 41 KE     |
| - Загрузки                                                                                                    | 600010002156#Вэйв матовый+400+800.nm                                                    | 16.05.2019 13:58 | Файл "NM"                                                         | 20 K.5    | 🔷 Загрузки                                                                    | 600010002156#Вэйе матовый+ 400+ 800.nm                                                                                                    | 16.05.2019 13:58 | Файл "NM"                                                         | 20 KB     |
| изображения                                                                                                    | 600010002157#Болд матовый+400+800                                                       | 16.05.2019 13:55 | Файл "ЈРС"                                                        | 52 KB     | Изображения                                                                   | 600010002157#Болд матовый+400+800                                                                                                    | 16.05.2019 13:55 | Файл "JPG"                                                        | 52 KB     |
| Музыка                                                                                                    | 600010002157#Болд матовый+400+800.nm                                                    | 16.05.2019 13:58 | Φaikn "NM"                                                        | 20 KE     | Музыка                                                                        | 600010002157#Болд матовый+400+800.nm                                                                                                    | 16.05.2019 13:58 | Φaikn "NM"                                                        | 20 KE     |
| 🗊 Объемные объекты                                                                                                    | 600010002158#Полигон матовый+400+800                                                    | 16.05.2019 13:55 | Daiin "JPG"                                                       | 40 KE     | 🇊 Объемные объекты                                                            | 600010002158#Полигон матовый+400+800                                                                                                    | 16.05.2019 13:55 | Файл "JPG"                                                        | 40 KE     |
| Рабочий стол                                                                                                    | 600010002158#Полигон матовый+400+800.nm                                                 | 16.05.2019 13:58 | Файл "NM"                                                         | 20 KE     | Рабочий стол                                                                  | 600010002158#Полигон матовый+400+800.nm                                                                                                    | 16.05.2019 13:58 | Файл "NM"                                                         | 20 KB     |
| L Windows (C:)                                                                                                    | 600010002159#Уайт матовый+400+800                                                       | 16.05.2019 13:55 | Файл "JPG"                                                        | 31 KE     | L Windows (C:)                                                                | 🧧 600010002159#Уайт матовый+400+800                                                                                                    | 16.05,2019 13:55 | Файл "JPG"                                                        | 31 KE     |
| Data (D:)                                                                                                    | 🗋 600010002159#Уайт матовый+400+800.nm                                                  | 16.05.2019 13:58 | Файл "NM"                                                         | 20 KB     | Data (D:)                                                                     | 🗋 600010002159#Уайт матовый+400+800.nm                                                                                                    | 16.05.2019 13:58 | Файл "NM"                                                         | 20 KB     |
| ···· Ofiuma (\\Server-sql) (O;)                                                                                                    |                                                                                         |                  |                                                                   |           | <ul> <li>Общая (\\Server-sql) (О;)</li> </ul>                                 | артикул#название+ширина в мм+выс                                                                                                    | ота в мм         |                                                                   |           |
| Terahute2 (\\rlicks2 3d) (Or)                                                                                                    |                                                                                         |                  |                                                                   |           | Terabute2 ()\dicks2 3dl (O+)                                                  |                                                                                                    |                  |                                                                   |           |
| = relier () dickr2 2d) /P/)                                                                                                    |                                                                                         |                  |                                                                   |           | = caller: ()/dickr2.2d) (P)                                                   |                                                                                                    |                  |                                                                   |           |
| - Turk 41 0 data 3 0 (1)                                                                                                    |                                                                                         |                  |                                                                   |           | T series ((((((((((((((((((((((((((((((((((((                                 |                                                                                                    |                  |                                                                   |           |
|                                                                                                    |                                                                                         |                  |                                                                   |           |                                                                               |                                                                                                    |                  |                                                                   |           |
| Ierabytes (\\disks2.3d) (W:)                                                                                                    |                                                                                         |                  |                                                                   |           | Ierabytes (\\disks2.3d) (W:)                                                  |                                                                                                    |                  |                                                                   |           |
| 💣 Сеть                                                                                                    | v c                                                                                     |                  |                                                                   | >         | 💣 Сеть                                                                        | v c                                                                                                    |                  |                                                                   |           |
| Desugaroa 10                                                                                                    |                                                                                         |                  |                                                                   | [753] art | Breakerston 10                                                                |                                                                                                    |                  |                                                                   | [753] art |

3. Название изображения плитки должно АРТИКУЛ#НАЗВАНИЕ+ШИРИНА+ВЫСОТА. матовый+400+800

Ширина и высота всегда указываются в мм. После «+» пробелы не допускаются.

## Приложение 3. Проверка наличия артикула у обоев

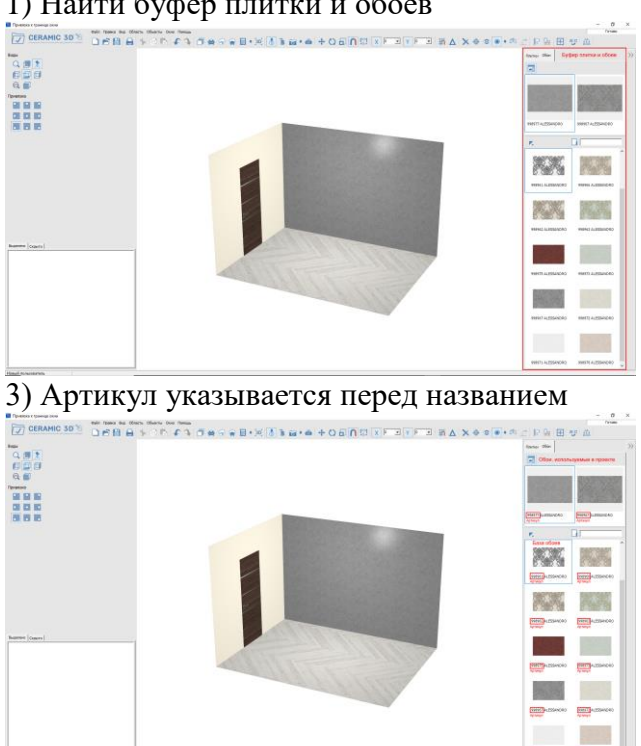

# 1) Найти буфер плитки и обоев

## 2) Левым кликом переключиться в «Обои»

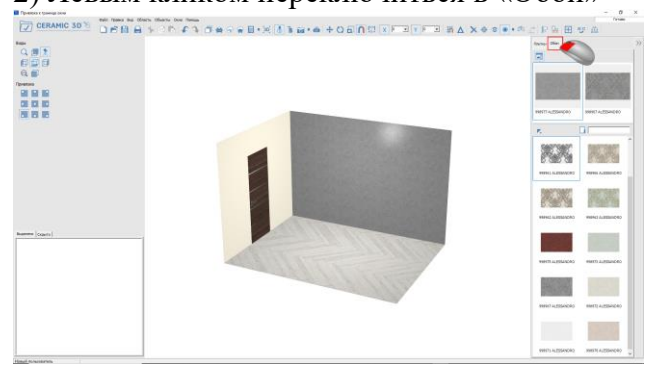

4) Инструменты поиска по артикулу (названию)

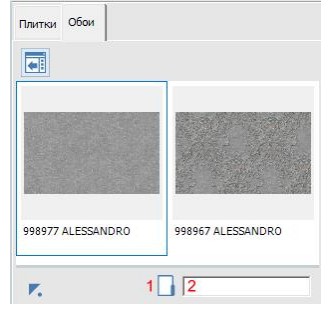

Приложение 4. Проверка наличия артикула у мебели, сантехники, светильников

- 1. Открыть облачный каталог мебели 🛜.
- 2. В открывшемся окне выбрать производителя и открыть содержимое любой коллекции Рядом с превью-изображением объекта последовательно указываются: артикул, название и размеры (рис. 2).

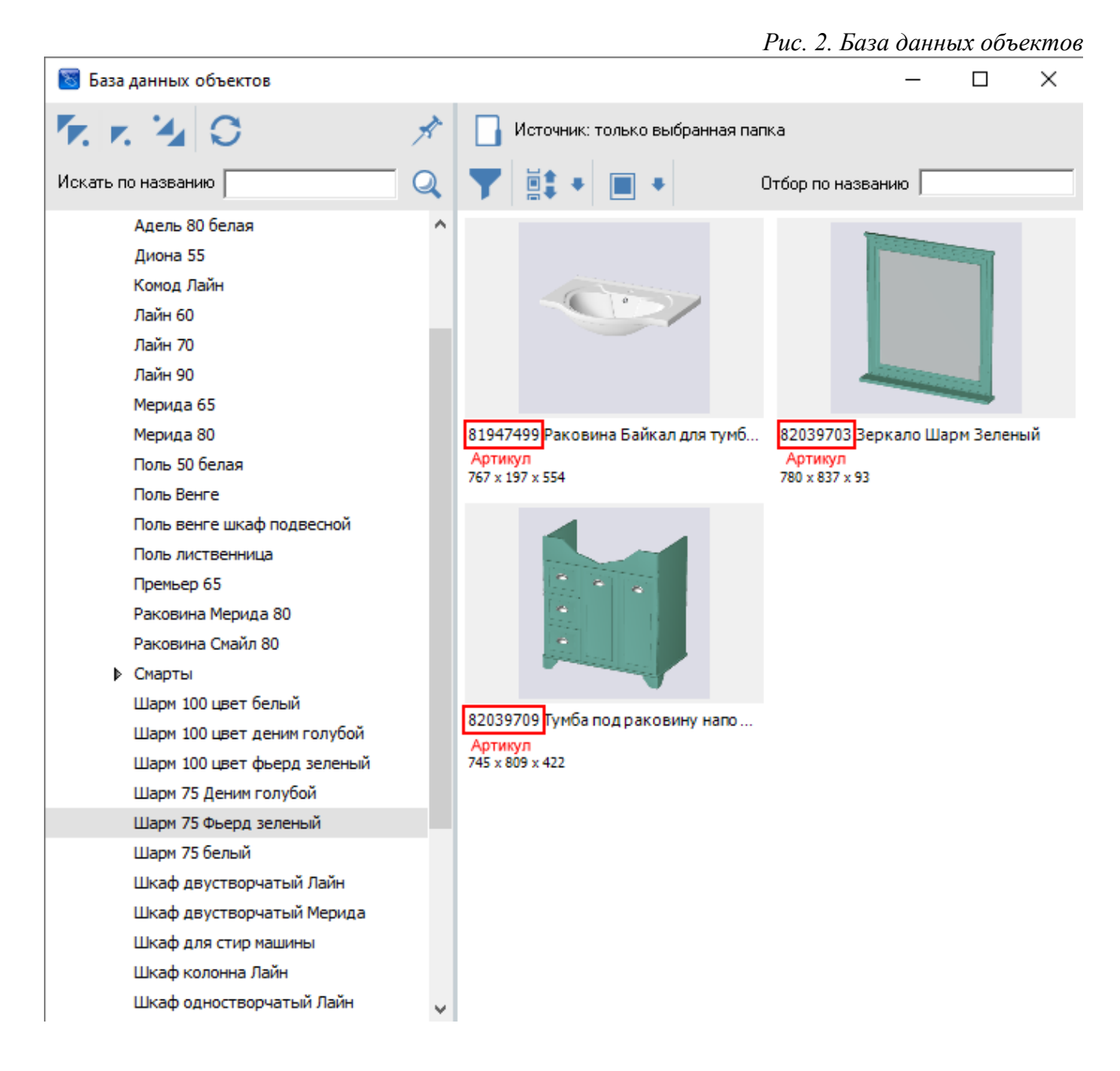

1. Сохранить артикул можно любой модели в файловом каталоге объектов 🎬.

1) Выделить объект левой кнопкой, удерживая Alt

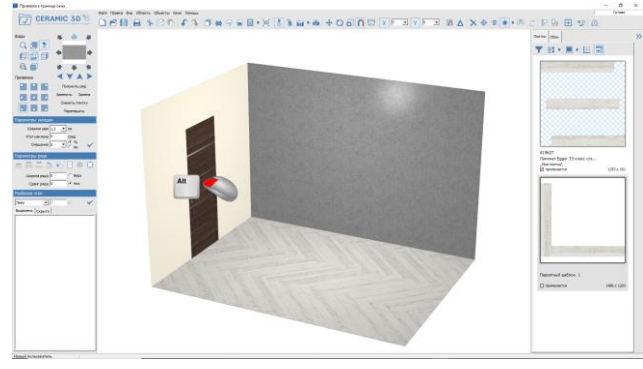

# 3) Левым кликом выбрать «Свойства»

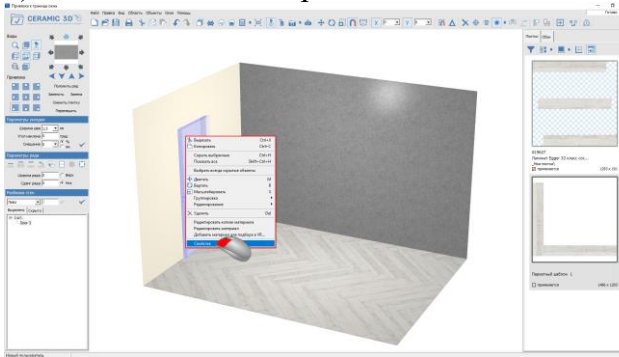

5) Сохранить: сочетание клавиш Shift+F3 Перед сохранением можно изменить настройки установки объекта в помещении.

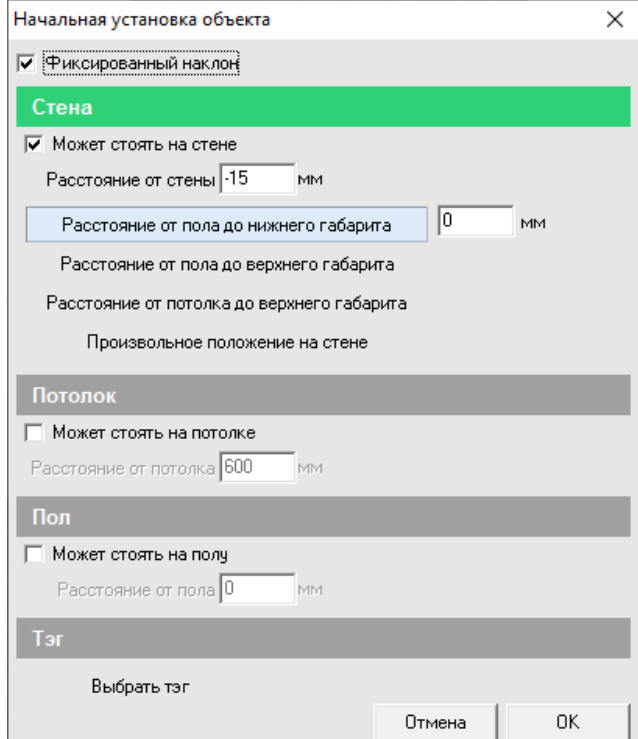

## 2) Открыть меню правым кликом мыши

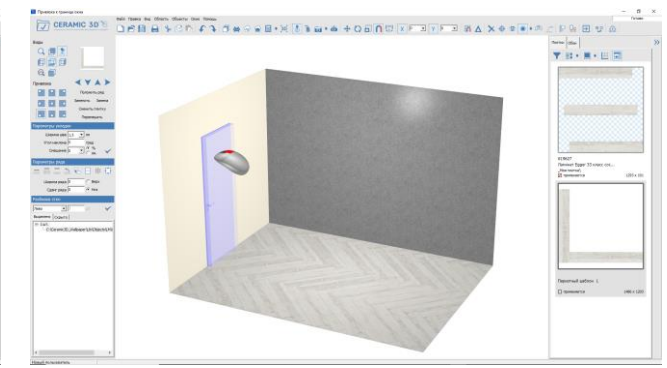

4) Указать артикул объекта > нажать «ОК»

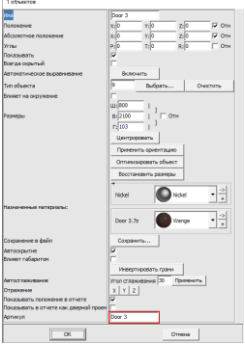

# 6) Обновить каталог:

нажать кнопку «Переиндексировать»

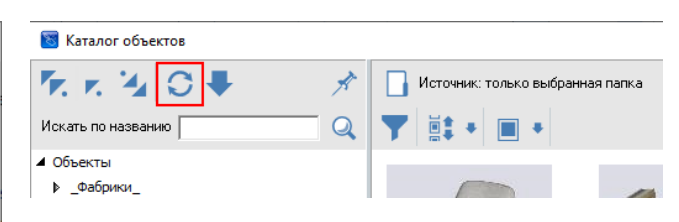

## Приложение 6. Пример содержимого файла price.csv

### Пример 1.

|    | A           | В                                                                                      | c         | D              | E    | F       | G     | н |
|----|-------------|----------------------------------------------------------------------------------------|-----------|----------------|------|---------|-------|---|
| 1  | code        | name                                                                                   | group0    | brand          | unit | price   | inbox |   |
| 2  | 00000130806 | Керамогранит 600х600х10 мм бежево-серый Corsa Deco (4 шт.=1,44 кв.м)                   | SH6015A   | вэд            | 3    | 977,63  | 4     | 1 |
| 3  | 00000130807 | Керамогранит 600х600х10 мм бежевый полированный Corsa Deco (4 шт.=1,44 кв.м)           | QMA0603   | вэд            | 3    | 1236,96 | 4     | 1 |
| 4  | 00000130809 | Керамогранит 600х600х10 мм бежевый неполированный Corsa Deco (4 шт.=1,44 кв.м)         | 6811B     | вэд            | 3    | 1208,04 | 4     | 1 |
| 5  | 00000132026 | Керамогранит 600х600х10 мм черный гранит Corsa Deco (4 шт.=1,44 кв.м)                  | CD6605A   | вэд            | 3    | 1317,46 | 4     | 1 |
| 6  | 00000133021 | Керамогранит 330х330х8 мм темно-серый Евро-Керамика Грес 0208 (9 шт.=1 кв.м)           | 208       | 8 ЕвроКерамика | 3    | 355     | 9     | ) |
| 7  | 00000133022 | Керамогранит ступень 330х330х8 мм темно-серый Евро-Керамика Грес 0208 (9 шт.=1 кв.м)   | 0208 S    | ЕвроКерамика   | 3    | 333     | 9     | ) |
| 8  | 00000133023 | Керамогранит ступень 330х330х8 мм светло-серый Евро-Керамика Грес 0105 (9 шт.=1 кв.м)  | 0105 S    | ЕвроКерамика   | 3    | 369     | 9     | ) |
| 9  | 00000135479 | Керамогранит 330х330х8 мм коричневый Евро-Керамика Грес 0451 (9 шт.=1 кв.м)            | 45:       | 1 ЕвроКерамика | 3    | 410     | 9     | ) |
| 10 | 00000135990 | Плитка бордюр 200х60х7 мм бежевая Cersanit Light                                       | C-LH1A011 | Церсанит       | 1    | 107     | :     | 1 |
| 11 | 00000135991 | Плитка бордюр 200х60х7 мм зеленая Cersanit Light                                       | C-LH1A021 | Церсанит       | 1    | 107     | :     | 1 |
| 12 | 00000135992 | Плитка декор 200x300x7 мм светло-бежевая Cersanit Light                                | LH2K301   | Церсанит       | 1    | 209     | :     | 1 |
| 13 | 00000135993 | Плитка декор 200х300х7 мм светло-бежевая Cersanit Light 2                              | LH2K302   | Церсанит       | 1    | 209     | :     | 1 |
| 14 | 00000135996 | Плитка облицовочная 200х300х7 мм бежевая Cersanit Light (20 шт.=1,2 кв.м)              | LHK011D   | Церсанит       | 3    | 358,68  | 20    | ) |
| 15 | 00000135999 | Плитка облицовочная 200х300х7 мм зеленая Cersanit Light (20 шт.=1,2 кв.м)              | LHK021    | Церсанит       | 3    | 358,68  | 20    | ) |
| 16 | 00000136000 | Плитка облицовочная 200х300х7 мм светло-бежевая Cersanit Light (20 шт.=1,2 кв.м)       | LHK301    | Церсанит       | 3    | 366     | 20    | ) |
| 17 | 00000136157 | Керамогранит 330х330х12 мм светло-серый Евро-Керамика Грес 0105 (6 шт.=0,65 кв.м)      | 105       | 5 ЕвроКерамика | 3    | 299     | (     | i |
| 18 | 00000137651 | Плитка бордюр 440х40х9,5 мм оранжевая Cersanit Sunrise                                 | SU7H421   | Церсанит       | 1    | 259     | :     | 1 |
| 19 | 00000137652 | Плитка панно 880х400х8,5 мм многоцветная Cersanit Cherry (4 шт. в комплекте)           | CW2H454DT | Церсанит       | 1    | 1199    | :     | 1 |
| 20 | 00000137653 | Плитка облицовочная 440х200х8,5 мм бежевая Cersanit Sunrise (12 шт.=1,05 кв.м)         | SUG011D   | Церсанит       | 3    | 733,95  | 12    | 2 |
| 21 | 00000137654 | Плитка облицовочная 440х200х8,5 мм оранжевая Cersanit Sunrise (12 шт.=1,05 кв.м)       | SUG421D   | Церсанит       | 3    | 744,45  | 12    | 2 |
| 22 | 00000137655 | Плитка облицовочная 440x200x8,5 мм оранжевая омбре Cersanit Sunrise (12 шт.=1,05 кв.м) | SUG531D   | Церсанит       | 3    | 733,95  | 12    | 2 |
| 23 | 00000137668 | Плитка облицовочная 400х275х7,5 мм микс Керамин Гламур 2С (15 шт.=1,65 кв.м)           | 6050      | ) Керамин      | 3    | 1153,35 | 1!    | i |
| 24 | 00000137670 | Плитка облицовочная 400х275х7,5 мм голубая Керамин Гламур 2Т (15 шт.=1,65 кв.м)        | 605       | 1 Керамин      | 3    | 1153,35 | 1!    | i |
| 25 | 00000137671 | Плитка облицовочная 400х275х7,5 мм белая Керамин Гламур 7С (15 шт.=1,65 кв.м)          | 6049      | 9 Керамин      | 3    | 1153,35 | 1!    | i |
| 26 | 00000137672 | Плитка облицовочная 400х275х7,5 мм микс Керамин Гламур 4С (15 шт.=1,65 кв.м)           | 6053      | 2 Керамин      | 3    | 1153,35 | 1!    | i |
| 27 | 00000137673 | Плитка облицовочная 400х275х7,5 мм ежевичная Керамин Гламур 4Т (15 шт.=1,65 кв.м)      | 6053      | 3 Керамин      | 3    | 1153,35 | 1!    | i |
| 28 | 00000137674 | Плитка напольная 400х400х8 мм белая Керамин Гламур 7П (11 шт.=1,76 кв.м)               | 6055      | 5 Керамин      | 3    | 1406,24 | 1:    | 1 |
| 29 | 00000137699 | Керамогранит 500х500х9 мм серый Керамин Тинторетто 1-1 (5 шт.=1,25 кв.м)               | 6069      | 9 Керамин      | 3    | 1036,25 | 5     | i |
| 30 | 00000137700 | Керамогранит 500х500х9 мм серый Керамин Тинторетто 1-2 (5 шт.=1,25 кв.м)               | 6070      | ) Керамин      | 3    | 1036,25 | 5     | i |

#### Пример 2.

🧾 Цены 20.11.19 — копия – Блокнот

– [

Файл Правка Формат Вид Справка kode;name;group0;brand;unit;price;inbox 00000130806;Kepamorpaнut 600x600x10 мм бежево-серый Corsa Deco (4 шт.=1,44 кв.м);SH6015A;B3Д;3;977,63;4 00000130807;Kepamorpaнut 600x600x10 мм бежевый полированный Corsa Deco (4 шт.=1,44 кв.м);QMA0603;B3Д;3;1236,96;4 00000130809;Kepamorpaнut 600x600x10 мм бежевый неполированный Corsa Deco (4 шт.=1,44 кв.м);6811B;B3Д;3;1236,96;4 00000132026;Kepamorpaнut 600x600x10 мм черный гранит Corsa Deco (4 шт.=1,44 кв.м);CD6605A;B3Д;3;1317,46;4 00000133021;Kepamorpaнut 330x330x8 мм темно-серый Евро-Керамика Грес 0208 (9 шт.=1 кв.м);208;EвроКерамика;3;355;9 00000133022;Kepamorpaнut ступень 330x330x8 мм темно-серый Евро-Керамика Грес 0208 (9 шт.=1 кв.м);0208 S;EвроКерамика;3;33;9 00000133023;Kepamorpaнut ступень 330x330x8 мм светло-серый Евро-Керамика Грес 0105 (9 шт.=1 кв.м);0105 S;EвроКерамика;3;369;9 00000135479;Kepamorpaнut 330x330x8 мм коричневый Евро-Керамика Грес 0451 (9 шт.=1 кв.м);451;EвроКерамика;3;410;9 00000135990;Плитка бордюр 200x60x7 мм зеленая Cersanit Light;C-LH1A011;Церсанит;1;107;1

# Изменить формат одной из ячеек на «Текстовый» и ввести 00000. (Или вписать формулу =«00000»)

| 2 *                                                                              | $\times \checkmark f_x$                                |                                            |                                          |                                            |           |          |       |           |      |                              |               |
|----------------------------------------------------------------------------------|--------------------------------------------------------|--------------------------------------------|------------------------------------------|--------------------------------------------|-----------|----------|-------|-----------|------|------------------------------|---------------|
|                                                                                  |                                                        | P                                          |                                          |                                            | Lc        | D        | -     | -         | Cali | ibri • 11 • A A              | s - % 000 🚍   |
| code                                                                             | name                                                   | D                                          |                                          |                                            | unit      | price    | nbox. | r         | Ж    | к = 👌 - 🗛 - 🖽                | - 50 50 √     |
| 130806                                                                           | Керамогранит 600х600х10 м                              | м бежево-серый Со                          | rsa Deco (4 шт.=1,44                     | 4 кв.м)                                    | 3         | 977,63   | 4     |           |      | _                            |               |
| 130807                                                                           | Керамогранит 600х600х10 м                              | им бежевый полиров<br>им бежевый колосия   | анный Corsa Deco (                       | (4 шт.=1,44 кв.м)                          | 3         | 1 236,96 | 4     |           | *    | В <u>ы</u> резать            |               |
| 130803                                                                           | Керамогранит 600х600х10 м                              | м черный гранит Со                         | rsa Deco (4 шт.=1,44                     | 4 кв.м)                                    | 3         | 1 317,46 | 4     |           |      | <u>К</u> опировать           |               |
| 133021                                                                           | Керамогранит 330х330х8 мл                              | и темно-серый Евро                         | -Керамика Грес 020                       | 08 (9 шт.=1 кв.м)                          | 3         | 355,00   | 9     |           | 1 Pa | Параметры вставки:           |               |
| 133022                                                                           | Керамогранит ступень 330х                              | 330x8 мм темно-сер                         | ый Евро-Керамика                         | Грес 0208 (9 шт.=1 кв.                     | w) 3      | 333,00   | 9     |           | -    | ĥ                            |               |
| 135023                                                                           | Керамогранит Ступень 550х<br>Керамогранит 330х330х8 мм | л коричневый Евро-I                        | Керамика Грес 0451                       | 1 (9 шт.=1 кв.м)                           | M) 5<br>3 | 410,00   | 9     |           |      | Специальная <u>в</u> ставка  |               |
| 135990                                                                           | Плитка бордюр 200х60х7 мм                              | обежевая Cersanit L                        | ight                                     |                                            | 1         | 107,00   | 1     |           |      | Вставить                     |               |
| 135991                                                                           | Плитка бордюр 200х60х7 мм                              | зеленая Cersanit L                         | ight                                     |                                            | 1         | 107,00   | 1     |           |      | Vasauts                      |               |
| 135992                                                                           | Плитка декор 200х300х7 мм                              | светло-бежевая Се                          | rsanit Light<br>rsanit Light 2           |                                            | 1         | 209,00   | 1     |           | -    | <u>у далиты</u>              |               |
| 135996                                                                           | Плитка облицовочная 200х3                              | 00х7 мм бежевая Се                         | rsanit Light (20 шт.:                    | =1,2 кв.м)                                 | 3         | 358,68   | 20    |           |      | -                            |               |
| 135999                                                                           | Плитка облицовочная 200х3                              | 00х7 мм зеленая Се                         | rsanit Light (20 шт.=                    | =1,2 кв.м)                                 | 3         | 358,68   | 20    |           | 2    | Экспресс-анализ              |               |
| 136000                                                                           | Плитка облицовочная 200x3<br>Керамогранит 330x330x12 м | ООХ/ ММ СВЕТЛО-ОЕЖ<br>М СВЕТЛО-СЕРЫЙ ЕВР   | евая cersanit Light<br>о-Керамика Грес О | (20 ШТ.=1,2 КВ.М)<br>105 (6 ШТ.=0 65 КВ.М) | 3         | 299.00   | 20    |           |      | <u>Ф</u> ильтр               |               |
| 137651                                                                           | Плитка бордюр 440х40х9,5 м                             | им оранжевая Cersa                         | nit Sunrise                              |                                            | 1         | 259,00   | 1     |           |      | <u>С</u> ортировка           |               |
| 137652                                                                           | Плитка панно 880x400x8,5 м                             | м многоцветная Сег                         | sanit Cherry (4 шт. в                    | комплекте)                                 | 1         | 1 199,00 | 1     |           | _ *D | Вставить приме <u>ч</u> ание |               |
| 137653                                                                           | Плитка облицовочная 440х2                              | 00x8,5 мм бежевая (<br>00x8,5 мм оранжева  | Cersanit Sunrise (12                     | 2 шт.=1,05 кв.м)<br>(12 шт.=1 05 кв.м)     | 3         | 733,95   | 12    |           | <br> | Формат <u>я</u> чеек         |               |
| 137655                                                                           | Плитка облицовочная 440х2                              | 00x8,5 мм оранжева                         | an omópe Cersanit S                      | unrise (12 шт.=1,05 кв.м)                  | .m) 3     | 733,95   | 12    |           |      | Выбрать из раскрыван         | щегося списка |
| 137668                                                                           | Плитка облицовочная 400х2                              | 75х7,5 мм микс Кера                        | амин Гламур 2С (15                       | шт.=1,65 кв.м)                             | 3         | 1 153,35 | 15    |           |      | Присвоить имя                | -             |
| 137670                                                                           | Плитка облицовочная 400х2                              | 75х7,5 мм голубая К                        | ерамин Гламур 2Т (                       | 15 шт.=1,65 кв.м)                          | 3         | 1 153,35 | 15    |           | A    | Гиперссылка                  |               |
| 137672                                                                           | Плитка облицовочная 400х2                              | 75х7,5 мм оелая кер<br>75х7,5 мм микс Кера | амин Гламур 7С (13                       | шт.=1,65 кв.м)<br>шт.=1.65 кв.м)           | 3         | 1 153,35 | 15    |           | 3    | пидересьякал                 |               |
| 001107.000                                                                       | or cor                                                 |                                            |                                          |                                            |           |          |       |           |      | 2                            | $\sim$        |
| opman                                                                            |                                                        |                                            |                                          |                                            |           |          |       |           |      | •                            | $\sim$        |
|                                                                                  | _                                                      |                                            | _                                        |                                            | _         |          |       |           |      |                              |               |
| число                                                                            | Выравнивание                                           | Шрифт                                      | Граница                                  | Заливка                                    | Защи      | ита      |       |           |      |                              |               |
| Дата<br>Время<br>Процент<br>Дробны<br>Экспоне<br>Текстове<br>Дополни<br>(все фор | ный<br>й<br>нциальный<br>ий<br>птельный<br>маты)       | обрабаты                                   | ваются как                               | строки вне з                               | авис      | 1МОСТИ   | 1071  | іх содер: | жан  | ия.                          |               |
|                                                                                  |                                                        |                                            |                                          |                                            |           |          |       |           |      |                              |               |

В соседней ячейке ввести формулу

=\$G\$2&A2, где

1) в начале формулы всегда присутствует знак «равно»;

2) G2 – текстовая ячейка, содержащая нули 00000;

3) символ доллара (\$) позволяет зафиксировать ссылку на столбец и строку (т.е. на одну ячейку);

4) символ амперсанда (&) объединяет содержимое ячеек G2 и A2.

| A | 2 🔻    | $f_x \checkmark f_x = \frac{1}{2} \int f_x = \frac{1}{2} \int f_x = $ |      |          |       |   |       |            |   |
|---|--------|----------------------------------------------------------------------------------------------------|------|----------|-------|---|-------|------------|---|
|   | A      | В                                                                                                    | C    | D        | E     | F | G     | Н          | I |
| 1 | code   | name                                                                                                    | unit | price    | inbox |   |       |            |   |
| 2 | 130806 | Керамогранит 600х600х10 мм бежево-серый Corsa Deco (4 шт.=1,44 кв.м)                                                                                                    | 3    | 977,63   | 4     |   | 00000 | =\$G\$2&A2 |   |
| 3 | 130807 | Керамогранит 600x600x10 мм бежевый полированный Corsa Deco (4 шт.=1,44 кв.м)                                                                                                    | 3    | 1 236,96 | 4     |   |       |            |   |
| 4 | 130809 | Керамогранит 600х600х10 мм бежевый неполированный Corsa Deco (4 шт.=1,44 кв.м)                                                                                                    | 3    | 1 208,04 | 4     |   |       |            |   |

Чтобы копировать формулу на все строки, можно:

1) навести указатель на правый нижний угол ячейки;

2) удерживая левую кнопку мыши, переместить указатель вниз до конца таблицы.

| 00000 | 00000130806 |                   |
|-------|-------------|-------------------|
|       |             |                   |
|       |             |                   |
|       |             |                   |
|       |             |                   |
|       |             |                   |
|       |             |                   |
|       |             |                   |
|       | 00000       | 00000 00000130806 |

| F | G     | H           | 1 |
|---|-------|-------------|---|
|   |       |             |   |
|   | 00000 | 00000130806 |   |
|   |       | 00000130807 |   |
|   |       | 00000130809 |   |
|   |       | 00000132026 |   |
|   |       | 00000133021 |   |
|   |       | 00000133022 |   |
|   |       | 00000133023 |   |
|   |       | 00000135479 |   |
|   |       | 00000135990 |   |
|   |       | 00000135991 |   |
|   |       | 00000135992 |   |
|   |       | 00000135993 |   |

Далее: 1) копируем ячейки; 2) вставить как «Значения»; 3) удалить вспомогательные столбцы.

| • : × v k      |                                                                                   |      |         |       |   |       | 11          | • •  | $\times \checkmark f_x$ |                                                                                        |      |          |      |  |
|----------------|-----------------------------------------------------------------------------------|------|---------|-------|---|-------|-------------|------|-------------------------|----------------------------------------------------------------------------------------|------|----------|------|--|
| A A            | 8                                                                                 | C    | D       | E     | F | G     | н           |      |                         |                                                                                        |      |          |      |  |
| 1 code         | name                                                                              | unit | price   | inbox |   |       |             |      | A .                     | D                                                                                      | C .  |          | E    |  |
| 2 00000130806  | Керамогранит 600x600x10 мм бежево-серый Corsa Deco (4 шт.=1,44 кв.м)              | 3    | 977,6   | 3 4   |   | 00000 | 00000130806 | 1    | code                    | name                                                                                   | unit | price i  | nbox |  |
| 3 00000130807  | Керамогранит 600x600x10 мм бежевый полированный Corsa Deco (4 шт.=1,44 кв.м)      | 3    | 1 236,9 | 6 4   |   |       | 00000130807 | 2    | 00000130806             | Керамогранит 600х600х10 мм бежево-серый Corsa Deco (4 шт.=1,44 кв.м)                   | 3    | 977,63   | 4    |  |
| 4 00000130809  | Керамогранит 600x600x10 мм бежевый неполированный Corsa Deco (4 шт.=1,44 кв.м)    | 3    | 1 208,0 | 4 4   |   |       | 00000130809 | 3    | 00000130807             | Керамогранит 600х600х10 мм бежевый полированный Corsa Deco (4 шт.=1,44 кв.м)           | 3    | 1 236,96 | 4    |  |
| 5 00000132026  | anametrosi actanization di consa Deco (4 urt.=1,44 ka.m)                          | 3    | 1 317,4 | 6 4   |   |       | 00000132026 | 4    | 00000130809             | Керамогранит 600х600х10 мм бежевый неполированный Corsa Deco (4 шт.=1,44 кв.м)         | 3    | 1 208,04 | 4    |  |
| 6 00000133021  | звро-керамика Грес 0208 (9 шт.=1 кв.м)                                            | 3    | 355,0   | 9 9   |   |       | 00000133021 | 5    | 00000132026             | Керамогранит 600х600х10 мм черный гранит Corsa Deco (4 шт.=1,44 кв.м)                  | 3    | 1 317,46 | 4    |  |
| 8 00000133022  |                                                                                   | 1 3  | 369.0   | 0 9   |   |       | 00000133022 | 6    | 00000133021             | Керамогранит 330х330х8 мм темно-серый Евро-Керамика Грес 0208 (9 шт.=1 кв.м)           | 3    | 355,00   | 9    |  |
| 9 00000135479  | Ка Ох320х8 мм коримерий Евро-Керамика Грес 0451 (9 шт. – 1 кв.м.)                 | 3    | 410.0   | 0 9   |   |       | 00000135479 | 7    | 00000133022             | Керамогранит ступень 330х330х8 мм темно-серый Евро-Керамика Грес 0208 (9 шт.=1 кв.м)   | 3    | 333,00   | 9    |  |
| 10 00000135990 | П/ Значения (3) 00х60х7 мм бежевая Cersanit Light                                 | 1    | 107.0   | 0 1   |   |       | 00000135990 | 8    | 00000133023             | Керамогранит ступень 330х330х8 мм светло-серый Евро-Керамика Грес 0105 (9 шт.=1 кв.м)  | 3    | 369.00   | 9    |  |
| 11 00000135991 | Плитка бордюр 200x60x7 мм зеленая Cersanit Light                                  | 1    | 107,0   | 0 1   |   |       | 00000135991 | 9    | 00000135479             | Керамогранит 330х330х8 мм коричневый Евро-Керамика Грес 0451 (9 шт =1 кв.м)            | 3    | 410.00   | 9    |  |
| 12 00000135992 | Плитка декор 200x300x7 мм светло-бежевая Cersanit Light                           | 1    | 209,0   | 0 1   |   |       | 00000135992 | 10   | 00000135990             | Плитка бордюр 200х60х7 мм бежевая Cersapit Light                                       | 1    | 107.00   | 1    |  |
| 13 00000135993 | Плитка декор 200к300x7 мм светло-бежевая Cersanit Light 2                         | 1    | 209,0   | 0 1   |   |       | 00000135993 | 11   | 00000135991             | Пантка бордор 200х60х7 мм зеденая Cersapit Light                                       | 1    | 107.00   | 1    |  |
| 14 00000135996 | Плитка облицовочная 200x300x7 мм бежевая Cersanit Light (20 шт.=1,2 кв.м)         | 3    | 358,6   | 8 20  |   |       | 00000135996 | 12   | 00000135997             | Dautra seron 200x300x7 mm serens Gereanit Light                                        | 1    | 209,00   | 1    |  |
| 15 00000135999 | Плитка облицовочная 200к300к7 мм зеленая Cersanit Light (20 шт.=1,2 кв.м)         | 3    | 358,6   | B 20  |   |       | 00000135999 | 10   | 00000135002             | Remove genop 200-200-7 num esterno demestas censaria Lipita 2                          | -    | 200,00   | -    |  |
| 16 00000136000 | Плитка облицовочная 200х300х7 мм светло-бежевая Cersanit Light (20 шт.=1,2 кв.м)  | 3    | 366,0   | 0 20  |   |       | 00000136000 |      | 00000135995             | Thurka dekop 200x300x7 MM ceenino demesar cersanit cigni 2                             | 1    | 209,00   | - 1  |  |
| 17 00000136157 | Керамогранит 330x330x12 мм светло-серый Евро-Керамика Грес 0105 (6 шт.=0,65 кв.м) | 3    | 299,0   | 0 6   |   |       | 00000136157 | 14   | 000001229996            | Плитка облицовочная 200x500x7 мм бежевая cersanit Light (20 шт.=1,2 кв.м)              | 5    | 338,08   | 20   |  |
| 18 00000137651 | Плитка бордюр 440x40x9,5 мм оранжевая Cersanit Sunrise                            | 1    | 259,0   | 0 1   |   |       | 00000137651 | 15   | 00000135999             | Плитка облицовочная 200x300x7 мм зеленая Cersanit Light (20 шт.=1,2 кв.м)              | 3    | 358,68   | 20   |  |
|                |                                                                                   |      |         |       |   |       |             | 16   | 00000136000             | Плитка облицовочная 200х300х7 мм светло-бежевая Cersanit Light (20 шт.=1,2 кв.м)       | 3    | 366,00   | 20   |  |
|                |                                                                                   |      |         |       |   |       |             | 17 [ | 00000136157             | Керамогранит 330х330х12 мм светло-серый Евро-Керамика Грес 0105 (6 шт.=0,65 кв.м)      | 3    | 299,00   | 6    |  |
|                |                                                                                   |      |         |       |   |       |             | 18   | 00000137651             | Плитка бордюр 440x40x9,5 мм оранжевая Cersanit Sunrise                                 | 1    | 259,00   | 1    |  |
|                |                                                                                   |      |         |       |   |       |             | 19   | 00000137652             | Плитка панно 880х400х8,5 мм многоцветная Cersanit Cherry (4 шт. в комплекте)           | 1    | 1 199,00 | 1    |  |
|                |                                                                                   |      |         |       |   |       |             | 20   | 00000137653             | Плитка облицовочная 440x200x8,5 мм бежевая Cersanit Sunrise (12 шт.=1,05 кв.м)         | 3    | 733,95   | 12   |  |
|                |                                                                                   |      |         |       |   |       |             | 21   | 00000137654             | Плитка облицовочная 440х200х8,5 мм оранжевая Cersanit Sunrise (12 шт.=1,05 кв.м)       | 3    | 744,45   | 12   |  |
|                |                                                                                   |      |         |       |   |       |             | 22   | 00000137655             | Плитка облицовочная 440x200x8,5 мм оранжевая омбре Cersanit Sunrise (12 шт.=1,05 кв.м) | 3    | 733,95   | 12   |  |

Последним действием сохраняем файл как одностраничную csv-таблицу (разделители - запятые).

Внимание! При необходимости открыть csv-файл используйте «Блокнот».

# Обновление Ceramic3D 2.0.3.7271 Опция «Скрыть ведущие нули из артикула»

1. Сформировать csv-таблицу.

Правила заполнения таблицы не изменились по сравнению с предыдущими версиями программы.

| 😸 База данных плитки  | Пе                                                                              | рвая строка                | содержит им      | ена полей, порядок мож                                                   | ет быть любой              |                               |               |                          |              |                                          |              |                             |                              |                      |                    |
|-----------------------|---------------------------------------------------------------------------------|----------------------------|------------------|--------------------------------------------------------------------------|----------------------------|-------------------------------|---------------|--------------------------|--------------|------------------------------------------|--------------|-----------------------------|------------------------------|----------------------|--------------------|
|                       | ,                                                                               | А1. Артикул<br>обязательно | е поле) Г<br>(   | 31. Имя плитки, меняет<br>ЛЛИТКИ», указанное в ф<br>необязательное поле) | «НАЗВАНИЕ<br>þайле         | С1. Товарна<br>(необязател    | я гру<br>ьное | иппа D1.<br>е поле) (нес | Назе<br>бяза | Е1. Ед<br>зание бренда<br>ательное поле) | иниц<br>F1.Ц | а изме<br>ена за<br>Э1. Ко: | рения і<br>«unit»<br>пичесть | цень<br>(Е1)<br>30 ш | и<br>тук в коробке |
|                       | 1                                                                               | А                          |                  |                                                                          | В                          |                               |               | С                        |              | D                                        | E            | F                           | G                            | -                    |                    |
|                       | 1                                                                               | code                       | name             |                                                                          |                            |                               | group         | 0                        |              | brand                                    | unit         | price                       | inbox                        |                      |                    |
| 00000130806 Керамогра | 2                                                                               | 00000130806                | Керамогранит 60  | 0x600x10 мм бежево-серый Corsa                                           | Deco (4 шт.=1,44 кв.м)     |                               | SH601         | 15A                      |              | вэд                                      | 1            | 977,63                      | ; 4                          | 4                    |                    |
| 600 X 600             | 3                                                                               | 00000130807                | Керамогранит 60  | 0x600x10 мм бежевый полирован                                            | ный Corsa Deco (4 шт.=1,44 | 4 кв.м)                       | QMAC          | 603                      |              | вэд                                      | 3            | 1236,96                     | i 4                          | 4                    |                    |
| Должен совпадать      | 4                                                                               | 00000130809                | Керамогранит 60  | 0x600x10 мм бежевый неполиров:                                           | анный Corsa Deco (4 шт.=1  | L,44 кв.м)                    | 68118         |                          |              | вэд                                      | 3            | 1208,04                     | 4                            | 4                    |                    |
| с артикулом в         | ; артикулом в 5 00000132026 Керамогранит 600х600х10 мм черный гранит Corsa Deco |                            |                  |                                                                          |                            | rsa Deco (4 шт.=1,44 кв.м) CD |               | CD6605A                  |              | вэд                                      | 3            | 1317,46                     | i 4                          | 4                    |                    |
| имени файла           | 6                                                                               | 00000133021                | Керамогранит 330 | 0х330х8 мм темно-серый Евро-Ке                                           | рамика Грес 0208 (9 шт.=1  | 1 кв.м)                       |               |                          | 208          | ЕвроКерамика                             | 3            | 355                         | 9                            | 3                    |                    |
|                       | 7                                                                               | 00000133022                | Керамогранит сту | пень 330х330х8 мм темно-серый                                            | Евро-Керамика Грес 0208    | 8 (9 шт.=1 кв.м)              | 0208 \$       | 6                        |              | ЕвроКерамика                             | 3            | 333                         | 9                            | 3                    |                    |
|                       | 8                                                                               | 00000133023                | Керамогранит сту | пень 330х330х8 мм светло-серый                                           | Евро-Керамика Грес 010     | 5 (9 шт.=1 кв.м)              | 0105 \$       | 5                        |              | ЕвроКерамика                             | 3            | 369                         | 9                            | Э                    |                    |
|                       | 9                                                                               | 00000135479                | Керамогранит 33  | 0x330x8 мм коричневый Евро-Кер                                           | амика Грес 0451 (9 шт.=1   | кв.м)                         |               |                          | 451          | ЕвроКерамика                             | 3            | 410                         | ) 9                          | Э                    |                    |
|                       | 10                                                                              | 00000135990                | Плитка бордюр 20 | Юх60х7 мм бежевая Cersanit Ligh                                          | t                          |                               | C-LH1         | A011                     |              | Церсанит                                 | 1            | 107                         | 1 1                          | 1                    |                    |
|                       | 11                                                                              | 00000135991                | Плитка бордюр 20 | 0x60x7 мм зеленая Cersanit Light                                         |                            |                               | C-LH1         | A021                     |              | Церсанит                                 | 1            | 107                         | 1 1                          | 1                    |                    |
|                       | 12                                                                              | 00000135992                | Плитка декор 200 | x300x7 мм светло-бежевая Cersa                                           | nit Light                  |                               | LH2K3         | 01                       |              | Церсанит                                 | 1            | 209                         | 1 1                          | 1                    |                    |
|                       | 13                                                                              | 00000135993                | Плитка декор 200 | x300x7 мм светло-бежевая Cersa                                           | nit Light 2                |                               | LH2K3         | 02                       |              | Церсанит                                 | 1            | 209                         | ) 1                          | 1 -                  |                    |
|                       |                                                                                 | < > L                      | цены 🕂           |                                                                          |                            |                               | 4             |                          |              |                                          |              |                             | Þ                            | 3                    |                    |
|                       |                                                                                 |                            | Документ д       | олжен содержать 1 лист                                                   | r                          |                               |               |                          |              |                                          |              |                             |                              |                      |                    |
|                       |                                                                                 |                            | Сохранить        | как одностраничный csv                                                   | -файл (разделите           | ли - запятые)                 |               |                          |              |                                          |              |                             |                              |                      |                    |

2. При необходимости открывать таблицу только текстовым редактором (например, «Блокнот»).

1. Правый клик по иконке 2. «Открыть с помощью» файла

| Открыть         Изменить         MediaInfo         7-Zip         CRC SHA         どdit with Notepad++         (c)         Сканировать программой ESET Endpoint Security         Расширенные параметры | ><br>><br>> | <ul> <li>Ехсеl (классическое приложение)</li> <li>WordPad</li> <li>Блокнот</li> <li>Профессиональная система проектирования</li> <li>Поиск в Microsoft Store<br/>Выбрать другое приложение</li> </ul> |
|----------------------------------------------------------------------------------------------------|-------------|----------------------------------------------------------------------------------------------------|
| 🖻 Отправить                                                                                                    |             |                                                                                                    |
| Открыть с помощью                                                                                                    | >           |                                                                                                    |
| Предоставить доступ к<br>Восстановить прежнюю версию                                                                                                    | >           |                                                                                                    |
| Вырезать<br>Копировать<br>Создать ярлык<br>Удалить                                                                                                    |             |                                                                                                    |
| Переименовать<br>————————————————————————————————————                                                                                                    |             |                                                                                                    |

3. Для удобства работы с отчетом можно скрыть нули в начале артикула.

Новая опция добавлена в настройки («Правка» > «Настройки...»)

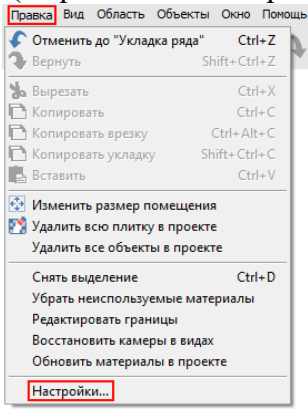

## 3. Выбираем «Блокнот»

# Во вкладке «Расчет» можно включить/выключить опцию «Скрыть ведущие нули из артикула»

| Настройки                | ×                                            |
|--------------------------|----------------------------------------------|
| Основные                 |                                              |
| Дополнительно            | Расчет плитки Расчет обоев                   |
| Интерфейс                | Способ расчета по-умолчанию                  |
| FTP                      | Не ориентированная без заводского края 💌     |
| Пути                     | Скрыть все колонки расчета по коробкам       |
| Обновление               |                                              |
| Модуль визуализации      | Точность отображения площадей 2              |
| Оповещения               | Плотность фуги (кг/м3) 1600                  |
| Расчет                   | Толщина плитки по умолчанию (мм) 8           |
| Статистика               | Расход клея (кг/м2) 5                        |
| Авторизация              |                                              |
| Импорт                   |                                              |
| Заказы                   | Процент на бои (%)  0                        |
| Отчет                    |                                              |
| Ресурсы                  | Скрыть колонку 'Скидка'                      |
| Модуль Готовые Решения   | Позволить редактировать поля колонки 'Всего' |
| Интеграция с системами 2 | 🔽 Скрыть ведущие нули из артикула            |
|                          |                                              |
|                          |                                              |
|                          |                                              |
|                          |                                              |
|                          |                                              |
|                          |                                              |
|                          |                                              |
| 3                        | Сохранить Отмена                             |

| Настройки                | ×                                            |  |  |  |  |  |  |  |
|--------------------------|----------------------------------------------|--|--|--|--|--|--|--|
| Основные                 |                                              |  |  |  |  |  |  |  |
| Дополнительно            | Расчет плитки Расчет обоев                   |  |  |  |  |  |  |  |
| Интерфейс                | Способ расчета по-умолчанию                  |  |  |  |  |  |  |  |
| FTP                      | Не ориентированная без заводского края 🔻     |  |  |  |  |  |  |  |
| Пути                     | Скрыть все колонки расчета по коробкам       |  |  |  |  |  |  |  |
| Обновление               |                                              |  |  |  |  |  |  |  |
| Модуль визуализации      | Точность отображения площадей 2              |  |  |  |  |  |  |  |
| Оповещения               | Плотность фуги (кг/м3) 1600                  |  |  |  |  |  |  |  |
| Расчет                   | 1 Толщина плитки по умолчанию (мм) 8         |  |  |  |  |  |  |  |
| Статистика               | Расход клея (кг/м2) 5                        |  |  |  |  |  |  |  |
| Авторизация              |                                              |  |  |  |  |  |  |  |
| Импорт                   | Расход Грунтовки (л/м2)                      |  |  |  |  |  |  |  |
| Заказы                   | Процент на бой (%)  0                        |  |  |  |  |  |  |  |
| Отчет                    |                                              |  |  |  |  |  |  |  |
| Ресурсы                  | 🖵 Скрыть колонку 'Скидка'                    |  |  |  |  |  |  |  |
| Модуль Готовые Решения   | Позволить редактировать поля колонки 'Всего' |  |  |  |  |  |  |  |
| Интеграция с системами 2 | Скрыть ведущие нули из артикула              |  |  |  |  |  |  |  |
|                          |                                              |  |  |  |  |  |  |  |
|                          |                                              |  |  |  |  |  |  |  |
|                          |                                              |  |  |  |  |  |  |  |
|                          |                                              |  |  |  |  |  |  |  |
|                          |                                              |  |  |  |  |  |  |  |
|                          |                                              |  |  |  |  |  |  |  |
|                          |                                              |  |  |  |  |  |  |  |
| -                        |                                              |  |  |  |  |  |  |  |
| 3 Сохранить Отмена       |                                              |  |  |  |  |  |  |  |
|                          |                                              |  |  |  |  |  |  |  |

артикула будут отображаться в расчете

| ľ  | 🐻 Расчёт материалов - прайс-лист получен сегодня в 13:12 |                  |      |        |                         |        |  |  |  |  |  |
|----|----------------------------------------------------------|------------------|------|--------|-------------------------|--------|--|--|--|--|--|
| ¢  | )айл                                                     |                  |      |        |                         |        |  |  |  |  |  |
| Т  | Толщина 10 мм Допуск 10 мм 🦳 Показать выклейку 🔛 拱 🎢     |                  |      |        |                         |        |  |  |  |  |  |
| C  | Общие результаты                                         |                  |      |        |                         |        |  |  |  |  |  |
| ſ  | В коробие                                                |                  |      |        |                         |        |  |  |  |  |  |
| U  | Вид плитки                                               | Артикул          | Штук | Кв. м. | Учет половинок          | На бой |  |  |  |  |  |
| li |                                                          | 00000130806      |      |        |                         |        |  |  |  |  |  |
| Ш  |                                                          | Керамогранит     |      | 1,44   |                         |        |  |  |  |  |  |
| Ш  |                                                          | Corsa Deco       | 4    |        | Не ориентированная бе 💌 | 0,00%  |  |  |  |  |  |
| Ш  |                                                          | бежево-серы      |      |        |                         |        |  |  |  |  |  |
| H  |                                                          | Й                |      |        |                         |        |  |  |  |  |  |
| Ш  | and the second second second second                      | 00000130807      |      | 1,44   |                         |        |  |  |  |  |  |
| Ш  |                                                          | Керамогранит     |      |        |                         |        |  |  |  |  |  |
| Ш  | Section 25                                               | Corsa Deco       | 4    |        | Не ориентированная бе 💌 | 0,00%  |  |  |  |  |  |
| Ш  | Con Hours                                                | оежевыи          |      |        |                         |        |  |  |  |  |  |
| Ш  | 6488 S - 644                                             | полированны      |      |        |                         |        |  |  |  |  |  |
| H  |                                                          | и<br>00000130809 |      |        |                         |        |  |  |  |  |  |
| Ш  | Contraction in the second                                | Konawornauut     |      |        |                         |        |  |  |  |  |  |
| Ш  | and the second                                           | Corsa Deco       |      |        |                         |        |  |  |  |  |  |
| Ш  | and the second second                                    | бежевый          | 4    | 1,44   | Не ориентированная бе 💌 | 0,00%  |  |  |  |  |  |
| Ш  |                                                          | неполирован      |      |        |                         |        |  |  |  |  |  |
| Ш  |                                                          | ный              |      |        |                         |        |  |  |  |  |  |
| I  |                                                          |                  |      |        |                         |        |  |  |  |  |  |
|    |                                                          |                  |      |        |                         |        |  |  |  |  |  |

Если опция выключена, то нули в начале Если опция включена, то нули в начале артикула не будут отображаться в расчете

|   | Расчет материалов - праис-лист получен сегодня в 13:12 |                   |      |        |                         |        |  |  |  |  |
|---|--------------------------------------------------------|-------------------|------|--------|-------------------------|--------|--|--|--|--|
| ¢ | Файл                                                   |                   |      |        |                         |        |  |  |  |  |
| Т | Толщина 🔟 мм Допуск 🔟 мм 🥅 Показать выклейку 🔜 🌉 🐴     |                   |      |        |                         |        |  |  |  |  |
| C | Общие результаты                                       |                   |      |        |                         |        |  |  |  |  |
| h | В коробке                                              |                   |      |        |                         |        |  |  |  |  |
| H | Вид плитки                                             | Артикул           | Штук | Кв. м. | Учет половинок          | На бои |  |  |  |  |
|   |                                                        | 130806            |      |        |                         |        |  |  |  |  |
|   |                                                        | Керамогранит      |      |        |                         |        |  |  |  |  |
| H |                                                        | Corsa Deco        | 4    | 1,44   | Не ориентированная бе 💌 | 0,00%  |  |  |  |  |
|   |                                                        | бежево-серы       |      |        |                         |        |  |  |  |  |
|   |                                                        | Ň                 |      |        |                         |        |  |  |  |  |
|   | A DEPARTMENT OF THE OWNER OF THE                       | [ <u>130807</u> ] |      | 1,44   | Не ориентированная бе 💌 |        |  |  |  |  |
|   | 181 13                                                 | Согеа Посо        |      |        |                         |        |  |  |  |  |
|   | Self- Shall                                            | бежевый           | 4    |        |                         | 0,00%  |  |  |  |  |
|   | And the second                                         | полированны       |      |        |                         |        |  |  |  |  |
|   | and money draw and                                     | й                 |      |        |                         |        |  |  |  |  |
|   |                                                        | 130809            |      |        |                         |        |  |  |  |  |
|   |                                                        | Керамогранит      |      |        |                         |        |  |  |  |  |
|   |                                                        | Corsa Deco        | 4    | 1 44   | Не ориентированная бе 🔻 | 0.00%  |  |  |  |  |
|   | The second second                                      | бежевый           |      | .,     | · · · · _               | -,     |  |  |  |  |
|   | 100 C                                                  | неполирован       |      |        |                         |        |  |  |  |  |
|   |                                                        | ныи               |      |        |                         |        |  |  |  |  |
|   |                                                        |                   |      |        |                         |        |  |  |  |  |
| Ľ |                                                        |                   |      | 1      | 1                       |        |  |  |  |  |

# 4. Для поиска объекта в каталоге можно указать часть артикула или названия

| Откроем облачный каталог 🗇                                                                                                    |   |                                                                          |                                                        |  |  |  |  |  |  |  |
|----------------------------------------------------------------------------------------------------|---|--------------------------------------------------------------------------|--------------------------------------------------------|--|--|--|--|--|--|--|
| 🛅 База данных плитки                                                                                                    |   |                                                                          | - 🗆 X                                                  |  |  |  |  |  |  |  |
| 77. r. 14 O                                                                                                    | × | Источник: выбранная папка и все в нее вложенные                          | Найдено 1 объектов 🌓 ≨                                 |  |  |  |  |  |  |  |
| Искать по названию                                                                                                    | Q | <ul> <li>З. Выбрать поиск во<br/>вложенных папках</li> </ul>             | Отбор по названию 130806                               |  |  |  |  |  |  |  |
| <ul> <li>Обои Ceramic3D</li> <li>Общий Каталог</li> <li>Петрович</li> <li>Ламинат</li> <li>Плитка</li> <li>Atlas Concorde</li> <li>Ахіта</li> </ul> | ^ |                                                                          | 2. Указать артикул или название<br>(можно неполностью) |  |  |  |  |  |  |  |
| ▶ Azori ▶ Cersanit                                                                                                    |   | 00000130806 Corsa Deco\Камень\Керамогранит Corsa Deco бежев<br>600 x 600 | о-серый                                                |  |  |  |  |  |  |  |
| <ul> <li>ColiseumGres</li> <li>Corsa Deco</li> </ul>                                                                                                | ~ | 4. Результаты поиска                                                     |                                                        |  |  |  |  |  |  |  |